## 電子成果品のチェック

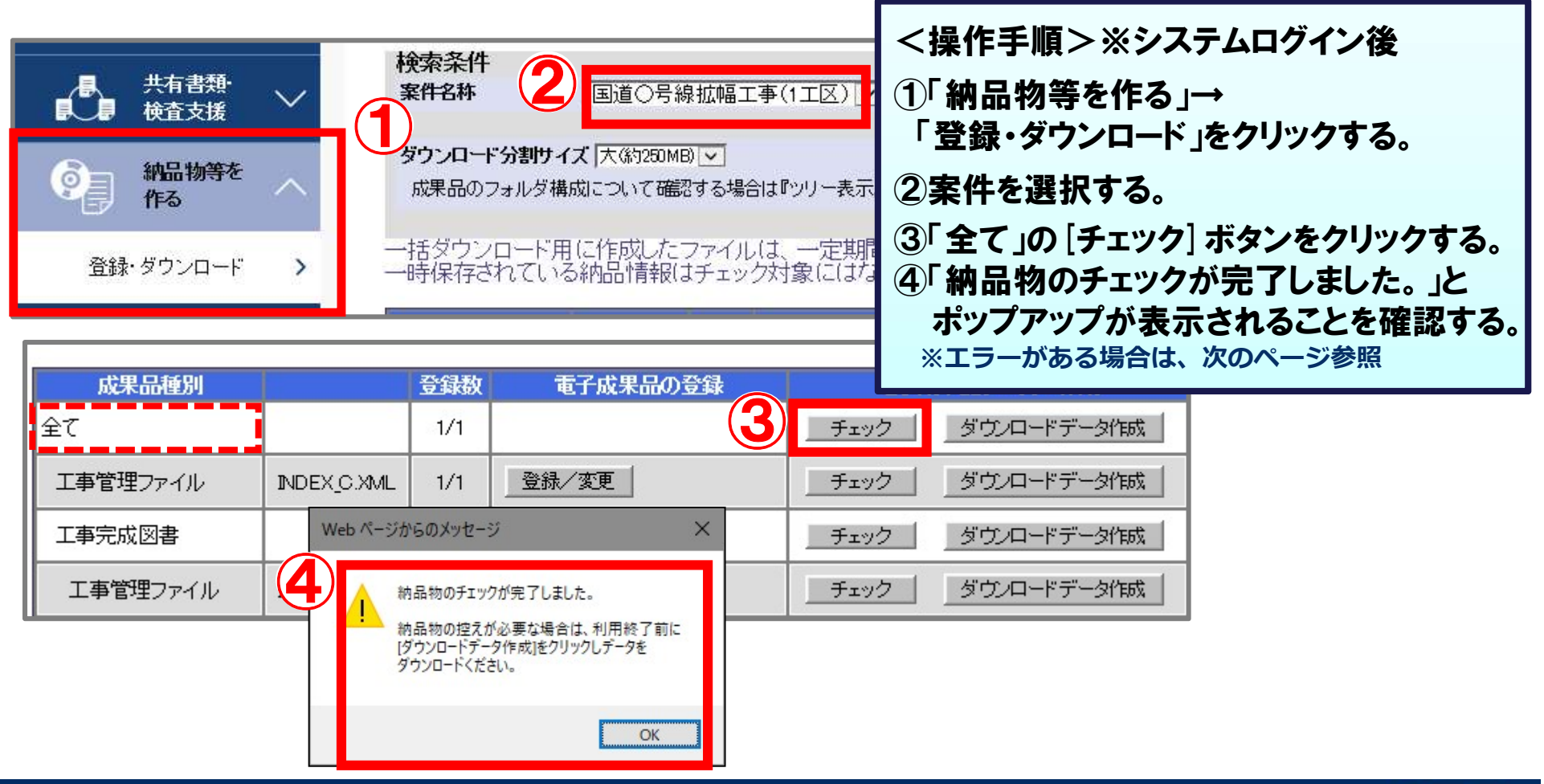

## エラーメッセージについて

## 

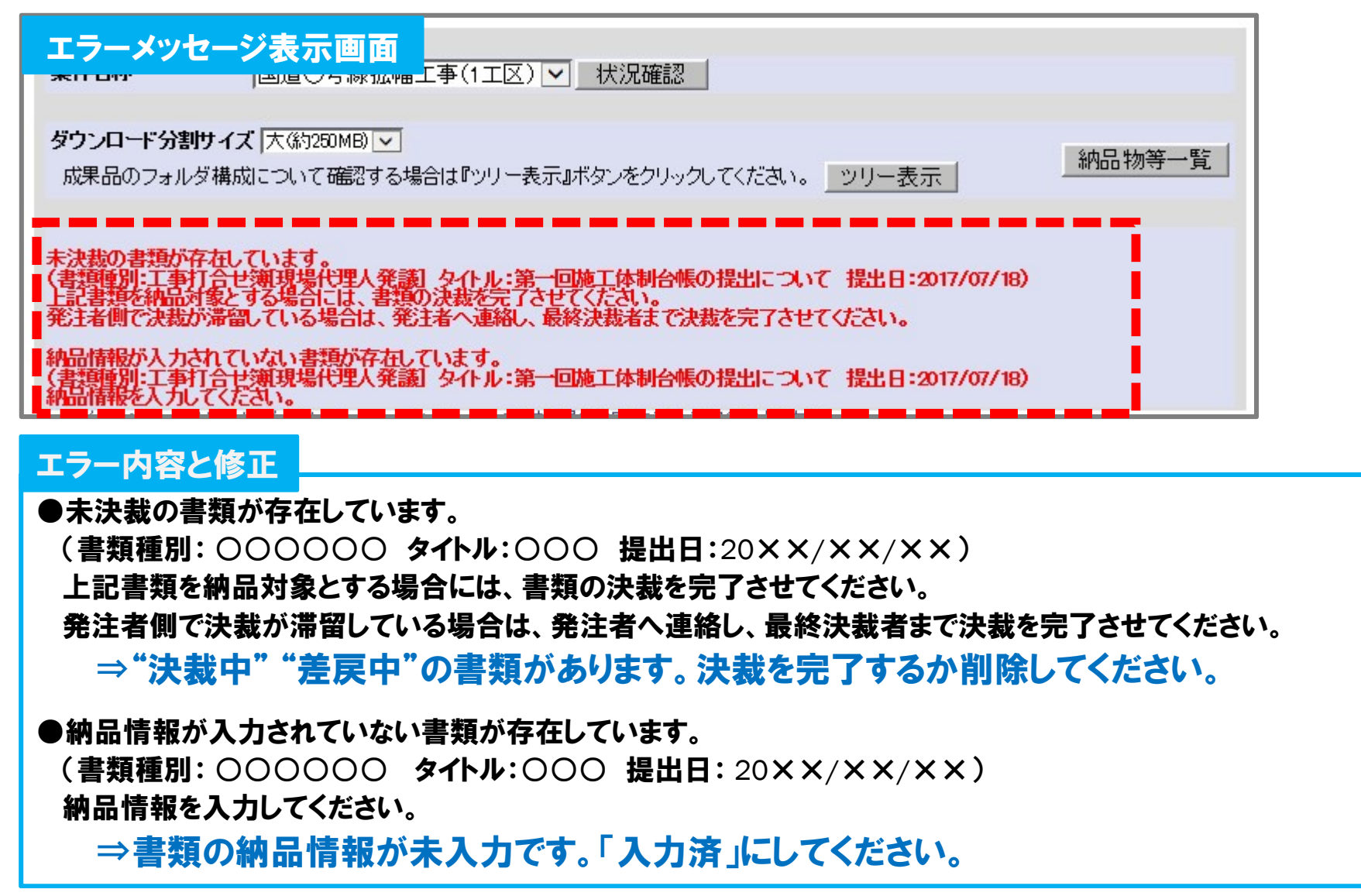